# 在Cisco DNA Center Inventory中跳過基於事件的 同步的過程

### 目錄

<u>簡介</u> <u>背景資訊</u> 跳過基於事件的同步

# 簡介

本文檔介紹在Cisco DNA Center資產中跳過基於事件的同步的過程。

#### 背景資訊

建議您使用Cisco DNA Center軟體版本2.3.3.x及更高版本。

## 跳過基於事件的同步

每當由Cisco DNA Center(DNAC)管理的網路裝置的存取連線埠翻動或存取點(AP)加入/退出時,都 會觸發該網路裝置從清單進行內部同步。您會注意到,有時裝置處於連續「同步」狀態,並且很少 進入「受管」狀態。這是Cisco DNAC中的預期行為,因為Cisco DNAC需要獲得有關網路裝置中發 生的更改的更新,以及保證資料庫中的更新資訊。

必須始終找出為什麼會發生翻動,並在源頭解決此問題。

但是,有時由於持續同步狀態,無法執行某些操作或保證資料不完整。

作為解決方法,您可以在Cisco DNAC清單中標籤網路裝置,這將幫助Cisco DNAC知道此裝置被標 籤為從基於事件的同步中跳過。

1.首先,建立標籤。請注意,標籤名稱必須是 INV\_EVENT\_SYNC\_DISABLED.

| 0 Selected | Add Device T     |                                                                                |      |
|------------|------------------|--------------------------------------------------------------------------------|------|
|            | Device Name      | EQ<br>branch-router-dmvpn-spoke                                                | nily |
| $\bigcirc$ | pod7-9200-1.dr.c | branch-router-ipsec                                                            | ubs  |
| 1 Records  |                  | cloud-dmvpn<br>cloud-dmvpn-hub<br>cloud-ipsec<br>Manage Tags<br>Create New Tag |      |

選擇「標籤」選項下的「建立新標籤」

#### Tag Details

Tag Name \*
INV\_EVENT\_SYNC\_DISABLED

Description (Optional) Skipping Event based sync for this device

Tag Rules (Optional)

Device Port

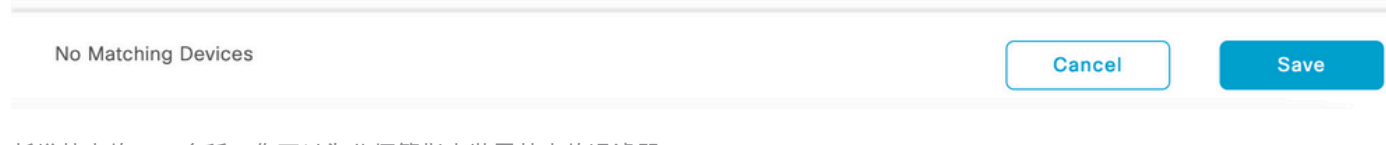

新增特定的TAG名稱,您可以為此標籤指定裝置特定的過濾器。

#### 2.將標籤附加到所選裝置,然後按一下 Apply 如下圖所示。

|     |                                      | pod7-9200-1.c<br>INV_EVENT_S | <mark>lr.com</mark> ⊚<br>YNC_DISABLED                      | 172.19.100.5     | Switche   | s and Hubs     |  |  |  |
|-----|--------------------------------------|------------------------------|------------------------------------------------------------|------------------|-----------|----------------|--|--|--|
|     |                                      | Device Name                  |                                                            | IP Address       | Device Fa | imily          |  |  |  |
|     | 0 Selected                           | Add Device                   | Tag Actions $\vee$                                         | (j)              |           |                |  |  |  |
| 選擇「 | 標籤」選項,然後選                            | 擇新建立的標籤,然後                   | 按一下「應用」                                                    |                  |           |                |  |  |  |
|     |                                      |                              | Apply                                                      |                  |           |                |  |  |  |
|     |                                      |                              | Manage Tags                                                |                  |           |                |  |  |  |
|     |                                      |                              | INV_EVENT_SYN                                              | NC_DISABLED      |           |                |  |  |  |
| <   | 1 Records                            |                              | <ul> <li>Day0Configurati</li> <li>day_n_system_</li> </ul> | on<br>config     |           |                |  |  |  |
|     |                                      | pod7-9200-1.dr.c             | cloud-ipsec-two                                            | o-branch-routers | lubs      | Reachable      |  |  |  |
|     | 1                                    | Device Name                  | EQ<br>└── cloud-ipsec-one                                  | e-branch-router  | -         | Reachability 🥡 |  |  |  |
|     | 1 Selected                           | Add Device                   |                                                            |                  |           |                |  |  |  |
|     | Q deviceName: (*pod7-9200-1.dr.com*) |                              |                                                            |                  |           |                |  |  |  |
|     | Devices (1)                          | Focus: Inventory             | y V                                                        |                  |           |                |  |  |  |

成功應用標籤後,清單將顯示應用的標籤

#### 關於此翻譯

思科已使用電腦和人工技術翻譯本文件,讓全世界的使用者能夠以自己的語言理解支援內容。請注 意,即使是最佳機器翻譯,也不如專業譯者翻譯的內容準確。Cisco Systems, Inc. 對這些翻譯的準 確度概不負責,並建議一律查看原始英文文件(提供連結)。